Enseignant - Partager un enregistrement

 Accéder à l'onglet Publications du Teams dans lequel s'est déroulée la réunion enregistrée. Repérer la réunion enregistrée à partager. Cliquer sur les trois petits points et faire Ouvrir dans Microsoft Teams.

|                     | Microsoft Teams         | Ľ |        | Recherchez ou tapez une commande                                                                                                    |          |  |
|---------------------|-------------------------|---|--------|----------------------------------------------------------------------------------------------------|----------|--|
| L<br>Activité       | < Toutes les équipes    |   | L¢ G   | néral Publications Fichiers Blog 🌔 Ouvrir dans Microsoft Stream + 2                                                                                                    | © Équipe |  |
| Conversation        | Lc                      |   |        | Charger les suppr <sup>eco</sup> <sub>0</sub> Partager           les formations        ② Obtenir le lien                                                                                                    |          |  |
| Équipes             | La classe des chenilles |   | ໍ່ດີວິ | Boutin Keven a modifié la description de l'éq<br>① En savoir plus                                                                                                    |          |  |
| Devoirs             | Général                 |   | Û      | Coucou du 24 avril a commence 🛆 Signaler un problème                                                                                                    |          |  |
| +++<br>Applications |                         |   |        | • Réduire tout   Stategie o enlegistie Hein de la soucce      • Réduire       • Réduire       • Réduire       • Réduire       • Réduire       • Réduire       • Réduire       • Réduire       • Réduire       • Réduire       • Répondre | ٢        |  |
| Aide                |                         |   |        | Démarrer une conversation. Utilisez @ pour mentionner un contact.<br>Age Ø 😳 🞯 😳 🏟 ⊳ မှ …                                                                                                    |          |  |

2 - Cliquer sur les *trois petits points* en-dessous du vidéo. Faire *Mettre à jour les détails de la vidéo*.

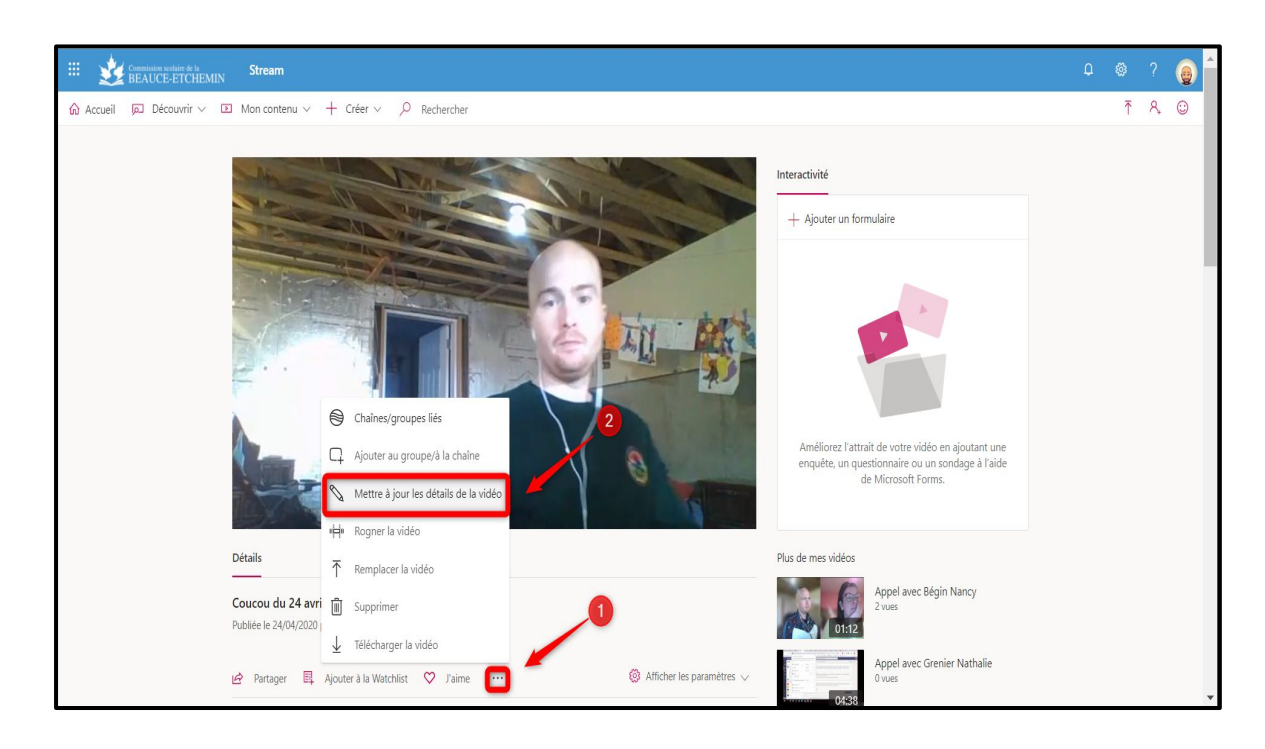

Enseignant - Partager un enregistrement

3 - Cliquer sur le chevron afin de paramétrer un partage à un groupe (Teams) ou à une personne spécifique.

| III 👷 Gramming milling for the Instance of the Instance of th | ۵ | ۵ | ? | 0 | f |
|----------------------------------------------------------------------------------------------------|---|---|---|---|---|
| 🟠 Accueil 🔎 Découvrir 🗸 🗵 Mon contenu 🗸 + Créer 🗸 🔎 Rechercher                                                                                                    |   | Ţ | R | 0 |   |
| Aburler Appliquer   Abourder & Aburder lawide & Pemplacer lawide & Apprimer lawide & Apprimer lawide & Apprimer lawide & Apprimer lawide & Pemplacer lawide & Apprimer lawide & Pemplacer lawide & Apprimer lawide & Pemplacer lawide & Apprimer lawide & Pemplacer lawide & Apprimer lawide & Pemplacer lawide & Pemplace                                         |   |   |   |   |   |

4 - Pour partager à un groupe (Teams), entrer le nom du Teams. Cliquer sur le groupe lorsqu'il apparaît.

| A cale D becourrir Concentrative P checkeder A maleir   A maleir   A nuleir Appliquer   Mostification de «Coccou du 24 arti»   I biethrage in voide P semplace la voide S segneme la voide   Options   Outratistions   Options   Outratistions   Options   Outratistions   Options   Outratistions   Options   Outratistions   Options   Outratistions   Options   Outratistions   Options   Outratistions   Options Outratistic Dispoint on the voide voide v | Esteram Stream Stream                                                                                                    |                                                                                                    | Φ | ٢ | ? | Q | ) î |
|----------------------------------------------------------------------------------------------------|----------------------------------------------------------------------------------------------------|----------------------------------------------------------------------------------------------------|---|---|---|---|-----|
| Annule       Appliquer                                                                                                    | Accueil                                                                                                    |                                                                                                    |   | Ť | R | ٢ |     |
| Autorisations     Defails     Nom   Concord dd 24 amli     Becingtoin   Becingtoin   Becingtoin   Befinisser la langue de la vidéo pour poucoir   Befinisser la langue de la vidéo pour poucoir   Be                                                                                                    |                                                                                                    | Annuler Appliquer                                                                                                    |   |   |   |   |     |
| Détails Autorisations Options     Nom   Concord de 24 amil   Decription   Créter une description de votre vide, y compris des   Antorisate la langue de la vide opur pourie   agénéres attantiquement é sous-strates pour las   langues de la vide o   Stectionner une langue   Minitative   Minitative <t< td=""><td>Modification de « Coucou du 24 avril »</td><td>↓ Tëlécharger la vidéo 🕴 Remplacer la vidéo 👔 Supprimer la vidéo</td><td></td><td></td><td></td><td></td><td></td></t<>                                                                                                    | Modification de « Coucou du 24 avril »                                                                                                    | ↓ Tëlécharger la vidéo 🕴 Remplacer la vidéo 👔 Supprimer la vidéo                                                                                                    |   |   |   |   |     |
| Nom   Concord of 24 andi   Decription   Chefw une decription de vote vidéo, y compris des   Autorigiter totates las proposes   andresses las langues de la vidéo pour poourige   généeres autonatioguement le sout-thrape pour les   langues de la vidéo ()   Stectionner une langue   Miniture     Miniture     Miniture <td>Détails</td> <td>Autorisations Options</td> <td></td> <td></td> <td></td> <td></td> <td></td>                                                                                                    | Détails                                                                                                    | Autorisations Options                                                                                                    |   |   |   |   |     |
|                                                                                                    | Nem         Coccor da 24 avril         Decorption         Crief rune description de votre vidio, y compris des #moto-dise         Perfinsez la langue de la vidéo pour pouvoir générer automatiquement le sou-strage pourles langues sélectionnées. En soroir plus         Langue de la vidéo @         Stelectionner rune langue         Ministure         Construir         Construir | <ul> <li>Autorises toates las personnes de votre entreprise à ○</li> <li>Pertager auxe: ○</li> <li>Pertager auxe: ○</li></ul> |   |   |   |   |     |

Enseignant - Partager un enregistrement

5 - Par la suite, cliquer sur Partager.

| Acuel Decount Concerned Acuel Applique     Acuel Applique     Manuel Applique     Manuel Applique </th <th>III 👷 Commission exclution de la BEAUCE-ETCHEMIN Stream</th> <th></th> <th></th> <th></th> <th></th> <th>^</th> | III 👷 Commission exclution de la BEAUCE-ETCHEMIN Stream                                                                                                    |                                                  |   |   |   | ^ |
|----------------------------------------------------------------------------------------------------|----------------------------------------------------------------------------------------------------|--------------------------------------------------|---|---|---|---|
| Andle       Applique                                                                                                    |                                                                                                    |                                                  | Ť | R | ٢ |   |
|                                                                                                    | Modification de « Coucou du 24 avril »          Détails         Nom         Coucou du 24 avril         Decorption         Order une description de votre vidéo, y compris des ********************************** | <complex-block>  Ander Applagent</complex-block> |   |   |   |   |

6 - Faire Copier et Fermer.

| III w Connicision solicitie de la Stream                        |                                                                            |                             | Ω | \$ | ? 🌘  |
|-----------------------------------------------------------------|----------------------------------------------------------------------------|-----------------------------|---|----|------|
| කි Accueil 🔎 Découvrir 🗸 🗈 Mon contenu 🗸 🕂 Crée                 | Partager Messagerie Incorporer                                             |                             |   | Ť  | R. 😳 |
|                                                                 | Cette vidéo sera visible seulement par les utilisateurs autorisés          |                             |   |    |      |
|                                                                 | Démarrer à : 0000                                                          |                             |   |    |      |
| Modification de « Coucou du 24 avril                            | Lien direct vers la vidéo                                                  | vidéo 🔋 Supprimer la vidéo  |   |    |      |
| Détails                                                         | https://web.microsoftstream.com/nideo/935b9af8-97e8-45a6-91ab-1744656c3bb7 |                             |   |    |      |
| Nom                                                             | Share with                                                                 |                             |   |    |      |
| Coucou du 24 avril                                              | y€                                                                         |                             |   |    |      |
| Description                                                     |                                                                            |                             |   |    |      |
| Créer une description de votre v                                |                                                                            |                             |   |    |      |
| #mots-diese                                                     |                                                                            |                             |   |    |      |
|                                                                 |                                                                            |                             |   |    |      |
| Définissez la langue de la vidéo                                |                                                                            | un fichier de transcription |   |    |      |
| generer automatiquement le si<br>langues sélectionnées. En savo |                                                                            |                             |   |    |      |
| Langua de la vidão 🔿                                            |                                                                            | iption                      |   |    |      |
| Sélectionner une langue                                         |                                                                            |                             |   |    |      |
|                                                                 | 2                                                                          | tros                        |   |    |      |
| Miniature                                                       |                                                                            |                             |   |    |      |
|                                                                 |                                                                            |                             |   |    |      |
|                                                                 |                                                                            |                             |   |    |      |
|                                                                 |                                                                            | V Publié                    |   |    |      |
|                                                                 | Fermer                                                                     |                             |   |    |      |
|                                                                 |                                                                            |                             |   |    |      |
|                                                                 |                                                                            |                             |   |    |      |

Enseignant - Partager un enregistrement

7 - Faire Appliquer pour que les changements soient pris en compte.

| Economication scalaire de la Stream                                                                                                    |                                                                                                    | ٥ | ۲ | ?  | ВК | 4 |
|----------------------------------------------------------------------------------------------------|----------------------------------------------------------------------------------------------------|---|---|----|----|---|
| ☆ Accueil 🔎 Découvrir ∨ 🕩 Mon contenu ∨ + Créer                                                                                                    | ∨ ,                                                                                                    |   | Ţ | R, | 0  |   |
| Modification de « Coucou du 24 avril »<br>Details<br>Nom<br>Coucou du 24 avril<br>Coucou du 24 avril<br>Description<br>Cofer une description de votre vic<br>#mots-delse<br>Definisses la langue de la vidéo<br>generar automatiquement la so<br>langue de la vidéo ©<br>Selectionnes une langue<br>Miniature<br>Winiature | Anular       Appliquer       1         1       Technager to vales       Impliquer       Impliquer       Implig |   |   |    |    |   |

8 - Coller le lien copié à l'étape 6 dans *Publications* du Teams à qui le vidéo est partagé. Dans le cas de l'exemple, le Teams CP Primaire. Puis, appuyer sur la touche Entrée

|              | Microsoft Teams      | Ľ |       | Recherchez ou tapez une commande                                                                                                    |                  | <u>@</u> |
|--------------|----------------------|---|-------|----------------------------------------------------------------------------------------------------|------------------|----------|
| Activité     | < Toutes les équipes |   | CP Gé |                                                                                                    | ⊚ Équ            | uipe ••• |
|              | СР                   |   |       | Petite pause à 15h?<br>Iundi 30 mars 2020 @ 15:00                                                                                                    |                  |          |
| Équipes      | CP Primaire          |   |       | <ul> <li>Q         Q          </li> <li>             Petite pause à 15h? terminée : 36 m 42 s          </li> <li>             Répondre         </li> </ul> | PP 🌘             |          |
| Devoirs      | Général              |   |       | 3 avril 2020                                                                                                    |                  |          |
| •••          |                      |   | Ū,    | Fin de la réunion : 12 m 34 s                                                                                                    | 0                |          |
|              |                      |   |       |                                                                                                    |                  |          |
|              |                      |   |       | https://web.microsoftstream.com/video/935b9af8-97e8-45a6-91ab-1744656c3bb7                                                                                 |                  |          |
| Applications |                      |   |       | Microsoft Stream<br>Affichez cette vidéo dans Microsoft Stream.                                                                                            | κ <sub>α</sub> × | 2        |
| ?<br>Aide    |                      |   |       | web.microsoftstream.com                                                                                                    |                  |          |
| ţ            |                      |   | -     | Ay & ⊙ @ ₽ \$ \$ \$                                                                                                    | Þ                |          |

Enseignant - Partager un enregistrement

9 - Pour partager à une personne spécifique, entrer son adresse @csbe ou @scol. Cliquer sur le nom lorsqu'il apparaît.

| Exercisión subline de la BEAUCE-ETCHEMIN Stream                                                                                                    |                                                                                                    | ٩ | ۵ | ? | BK |
|----------------------------------------------------------------------------------------------------|----------------------------------------------------------------------------------------------------|---|---|---|----|
| $\widehat{\mathbf{A}}$ Accueil $\square$ Découvrir $\vee$ $\square$ Mon contenu $\vee$ + Créer $\vee$ $\mathcal{P}$ Rechercher                                                                                        |                                                                                                    |   | Ť | R | ٢  |
| Modification de « Coucou du 24 avril »       Détails       Nom       Coucou du 24 avril »       Détails       Détails       Coucou du 24 avril »       Coucou du 24 avril »                                           | Annule Applique                                                                                                    |   |   |   |    |
| Offensors Is largue de la vidéo pour posonir se largues electionnes. En sonor plus       ×         Langue de la vidéo ⊘       Selectionner une langue       ✓         Ministare       Selectionner une langue       ✓ | <ul> <li>♀ Boutin Kieven (Exemptoutin</li> <li>♀ a classe des chemites deve</li> <li>♀ accun fichier n<sup>1</sup>a été ajouté<br/>Charger un fichier n<sup>1</sup>a été ajouté</li> <li>Charger un fichier n<sup>1</sup>a été ajouté</li> <li>Charger un fichier n<sup>1</sup>a été ajouté</li> <li>Charger un fichier n<sup>1</sup>a été ajouté</li> <li>Charger un fichier n<sup>1</sup>a été ajouté</li> <li>Charger un fichier n<sup>1</sup>a été ajouté</li> <li>Charger un fichier n<sup>1</sup>a été ajouté</li> <li>Charger un fichier n<sup>1</sup>a été ajouté</li> <li>Charger un fichier n<sup>1</sup>a été ajouté</li> <li>Charger un fichier n<sup>1</sup>a été ajouté</li> <li>Charger un fichier n<sup>1</sup>a été ajouté</li> <li>Charger un fichier n<sup>1</sup>a été ajouté</li> </ul> |   |   |   |    |

10 - Faire Appliquer pour que les changements soient pris en compte.

| III 💥 Comminutor scribing de la BEAUCE-ETCHEMIN Stream                                              |                                                         | ٥ | ۲ | ?  | BK | * |
|----------------------------------------------------------------------------------------------------|---------------------------------------------------------|---|---|----|----|---|
| Accueil                                                                                             |                                                         |   | Ţ | ٩, | ٢  |   |
| Accueil Decouvrir V II Man contenu V + Créer V P Rechercher  Modification de « Coucou du 24 avril » | Annuler Appliquer                                       |   | Ť | A. |    |   |
|                                                                                                    | Certaines modifications ne sont pas encore enregistrées |   |   |    |    | • |

Enseignant - Partager un enregistrement

10 - Par la suite, cliquer sur Partager

| III 💥 Comminue medicine de la BEAUCE-ETCHEMIN Stream                                                                                                    |                                                          | ٩ | ۵ | ?  | BK |
|----------------------------------------------------------------------------------------------------|----------------------------------------------------------|---|---|----|----|
|                                                                                                    |                                                          |   | ₹ | R, | ٢  |
| Accuel (a) Decouver      Decouver     Monitoritaria      Monitoritaria     Monitoritaria | Annuler Appliquer     I teletrarger la vide              |   | T |    |    |
|                                                                                                    | Certaines modifications ne sont pas encore enregistriées |   |   |    |    |
|                                                                                                    |                                                          |   |   |    |    |

11 - Cliquer sur *Messagerie*. Entrer l'adresse @csbe ou @scol. Cliquer sur le nom lorsqu'il apparaît. Puis cliquer sur *Ajouter*.

| III V Commission sochaire de la Stream                                                              |                                                                   | Ω | ŝ | ?  | B |
|----------------------------------------------------------------------------------------------------|-------------------------------------------------------------------|---|---|----|---|
| ŵ Accueil 🔎 Découvrir ∨ 🗈 Mon contenu ∨ + Crée                                                      | Partager Messagerie Jacobie 1                                     |   | Ť | ٩, | 0 |
|                                                                                                    | Cette vidéo sera visible seulement par les utilisateurs autorisés |   |   |    |   |
| Modification de « Coucou du 24 avril<br>Détails<br>Nom                                              | Ajouter<br>St.Piere Denies<br>onte.d.pere@dot.epc.a               |   |   |    |   |
| Cource de 24 avril<br>Description<br>Crier une discription de votre v<br>#motr-dièle                |                                                                   |   |   |    |   |
| Définisse: la langue de la vidio:<br>génére automatiquement le se<br>langues sélectionnées. En savo | un fahier de transcription<br>ption                               |   |   |    |   |
| Selectioner une langue Miniature                                                                    | **5                                                               |   |   |    |   |
|                                                                                                    | Fermer Envoyer et fermer re sont pas encore enregistrifes         |   |   |    |   |

Enseignant - Partager un enregistrement

11 - Enfin, faire Envoyer et fermer.

| Econnission sochaire de la Stream                                                                  |                                                                                                 | Ω |   | ?  | BK |
|----------------------------------------------------------------------------------------------------|-------------------------------------------------------------------------------------------------|---|---|----|----|
| ☆ Accueil 🔎 Découvrir ∨ 🗈 Mon contenu ∨ 🕂 Crée                                                     | Partager Messagerie Incorporer                                                                  |   | Ť | ٨, | 0  |
|                                                                                                    | Cette vidéo sera visible seulement par les utilisateurs autorisés<br>Véntier le format d'e-mail |   |   |    |    |
| Modification de « Coucou du 24 avril -                                                             | Rechercher dans les personnes et les groupes                                                    |   |   |    |    |
| Détails                                                                                            | × 🛐 St-Pierre Denise                                                                            |   |   |    |    |
| Nom<br>Coucou du 24 avril                                                                          |                                                                                                 |   |   |    |    |
| Description                                                                                        |                                                                                                 |   |   |    |    |
| Creer une description de votre v<br>#mots-dièse                                                    |                                                                                                 |   |   |    |    |
| Définisses la langue de la vidés<br>généer automatiquement le s<br>langues selectionnées. En sario | un fichier de transcription                                                                     |   |   |    |    |
| Langue de la vidéo 🕥                                                                               | pton                                                                                            |   |   |    |    |
| Sélectionner une langue<br>Miniature                                                               | .0 100                                                                                          |   |   |    |    |
|                                                                                                    |                                                                                                 |   |   |    |    |
|                                                                                                    | Fermer Envoyer et fermer                                                                        |   |   |    |    |
|                                                                                                    | ine skin på enske energianes                                                                    |   |   |    |    |

12 - La personne à qui est partagé l'enregistrement reçoit alors un courriel.

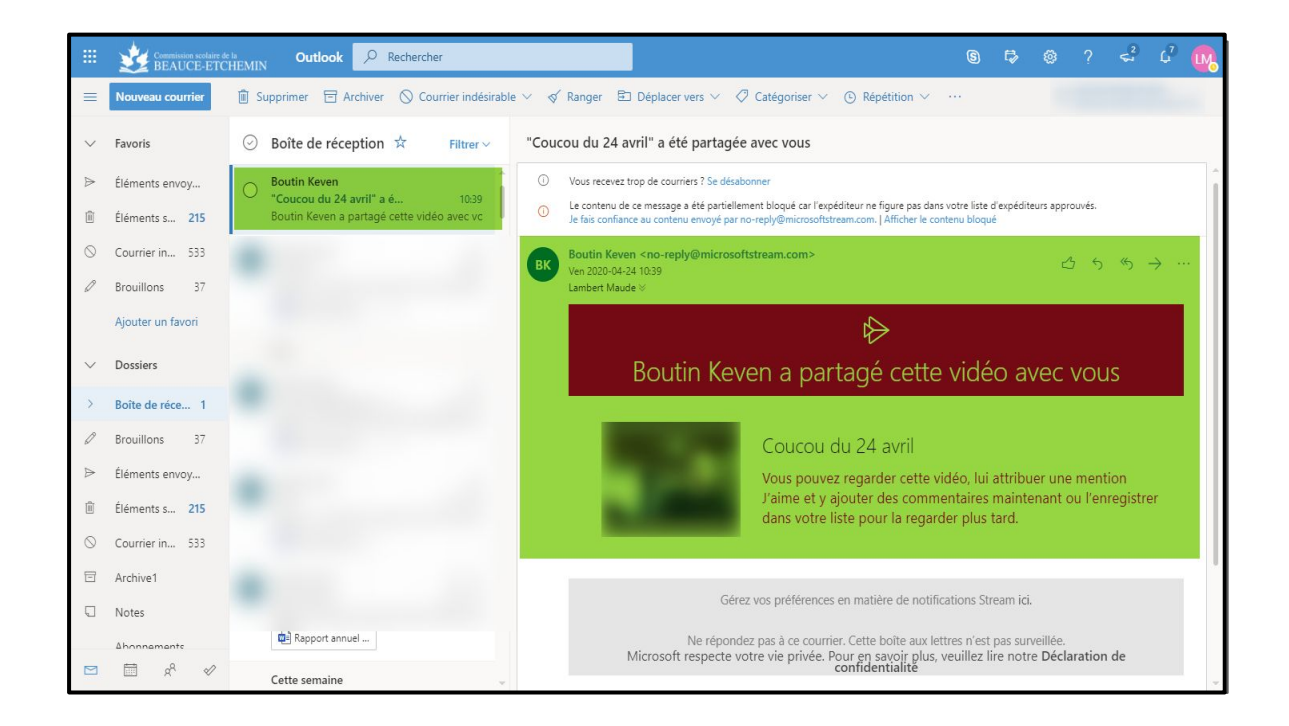